# スマートフォン連動ドライブレコーダー **DRY-WiFiV3c** クイックガイド

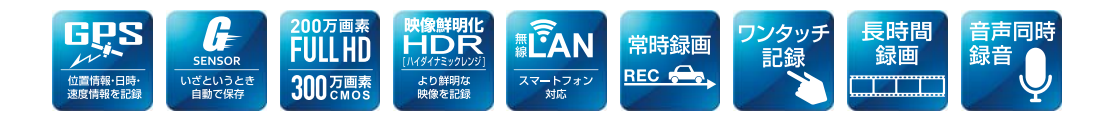

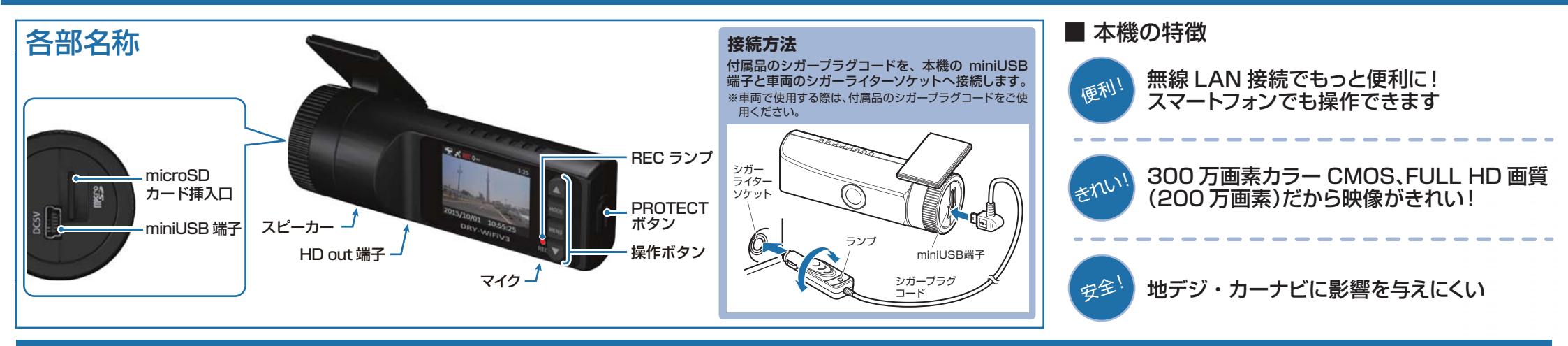

## すぐに使う

下記の操作は、本機が車両に固定され、車両の エンジンが停止している状態で行ってください。

電源を OFF にして、SD カード挿入口に SD カード

# ① SDカードを装着する

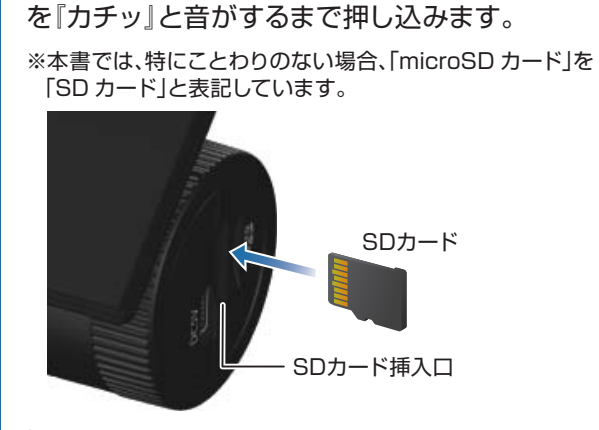

## ② 車両と接続する

付属品のシガープラグコードを使用して、車両と接続 します。

## ③ エンジンを始動する

本機に電源が供給されると、REC ランプ(赤)が点灯 し、録画アイコンが点滅し、録画を開始します。 ※本機は、エンジンキーに連動して録画を開始します。

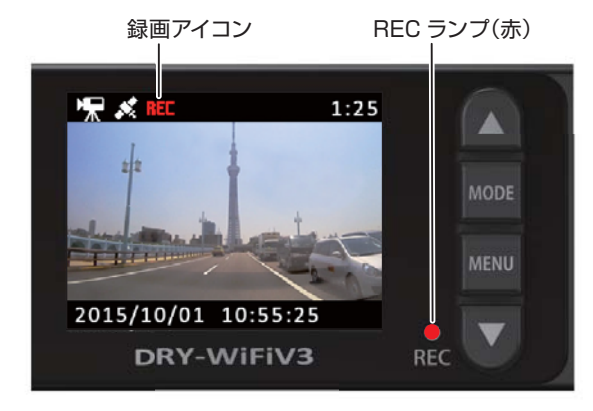

#### RECランプについて

| ランプ (赤) の状態 | 本機の動作   |  |
|-------------|---------|--|
| 点灯          | 常時録画中   |  |
| 点滅 ■■■■■■   | イベント記録中 |  |
| 消灯 (11)     | 上記以外の動作 |  |

## ④ MENUボタンを押して、録画を停止する

録画停止中は、REC ランプが消灯し、録画アイコンの 表示が消えます。

## **⑤ SDカードをフォーマットする** 定期的

- 「1~2週間に一度」、フォーマットを行ってください。
- ※付属品以外の SD カードを使用する場合、「初回起動時」に 必ずフォーマットしてください。
- ※フォーマットを行うと、保護したファイルも全て削除されます。 必要に応じてパソコンにバックアップなどしてからフォーマットしてください。

### ⑥ MENUボタンを押し、動画記録モードを 表示し、PROTECTボタンを押す

REC ランプが点灯し、録画アイコンが点滅し、録画を 開始します。

# ⑦ エンジンを切る

録画が停止し、本機の電源が OFF になります。 ※本機は、エンジンキーに連動して録画を停止します。

## SDカードのフォーマット方法

## <u>「1~2週間に一度」</u>、フォーマットを行ってください。

※付属品以外の SD カードを使用する場合は、初回起動時に必ずフォーマットしてください。
※フォーマットを行うと、保護したファイルも全て削除されます。必要に応じてパソコンにバックアップなどしてからフォーマットしてください。

# ① 録画中にMENUボタンを押す

#### 録画を停止します。

・録画停止中は REC ランプが消灯し、録 画アイコンの表示が消えます。

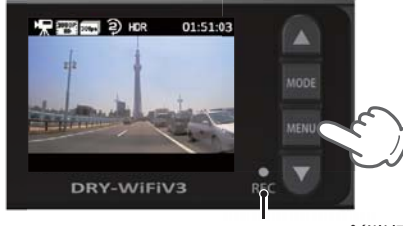

REC ランプ(消灯)

# ② MENUボタンを押す

録画設定メニューを表示します。

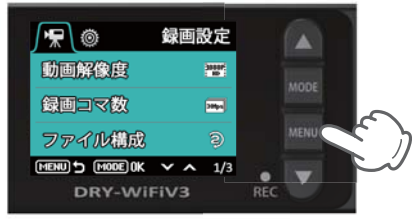

<録画設定メニュー>

# ③ MODEボタンを押す

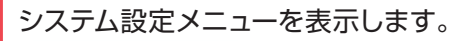

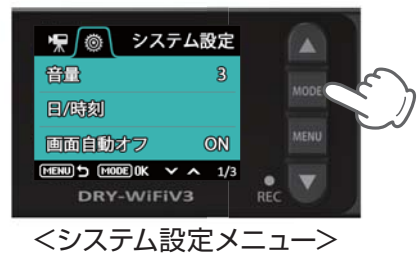

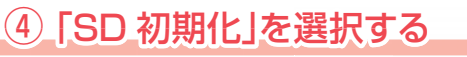

▼ボタンを押し、「SD 初期化」を選択し て、MODE ボタンを押します。

定期的

#### 

# ⑤ 「SD 初期化」を実行する

▼ボタンを押し、「実行」を選択して、 MODE ボタンを押します。

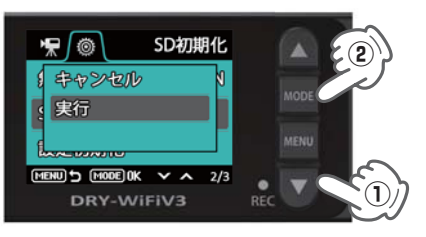

「しばらくお待ちください」 ↓ 「完了しました」と表示し、 システム設定メニューに戻ります。

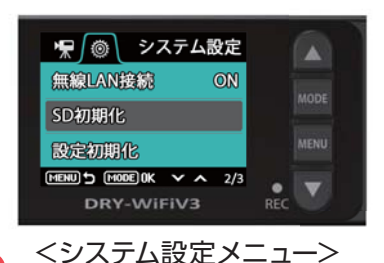

```
Gセンサー感度を変更する
```

頻繁にGセンサーが反応する場合は、Gセンサー感度の設定をすることをお勧めします。

# ① 録画中にMENUボタンを押す

#### 録画を停止します。

・録画停止中は REC ランプが消灯し、録 画アイコンの表示が消えます。

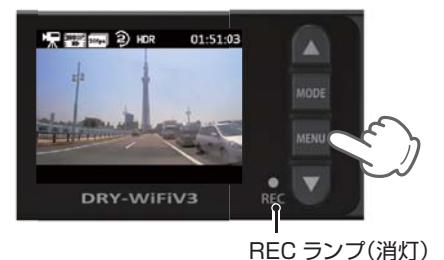

## ② MENUボタンを押す

録画設定メニューを表示します。

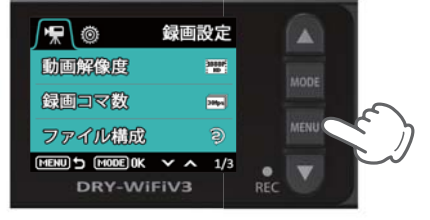

<録画設定メニュー>

③「Gセンサー感度」を選択する

▼ボタンを押し、「G センサー感度」を 選択して、MODE ボタンを押します。

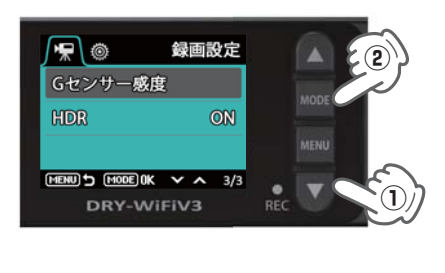

④ G センサー感度を設定する

▼ボタンを押し、方向(X,Y,Z)を 選択して、MODEボタンを押します。

・MODE ボタンを押すと選択した方向 (X,Y,Z)の設定画面になります。

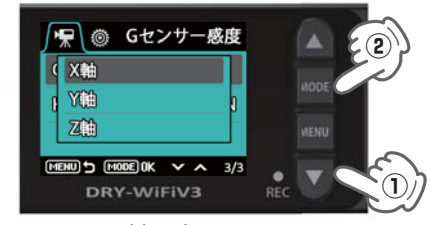

<軸選択画面>

▲▼ボタンを押し、値を変更して、 MODE ボタンを押します。

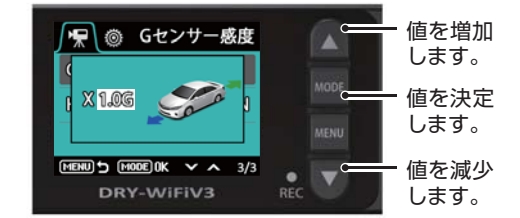

・MODE ボタンを押すと軸選択画面に戻り ます。

# ⑤ MENUボタンを押す

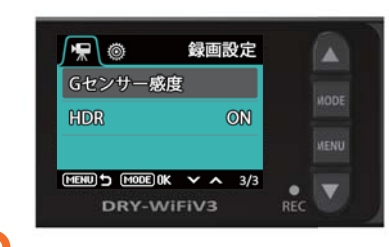

設定

## スマートフォンを利用する

「DRY-WiFi Remote TypeB」(専用アプリ)を使用し、スマートフォンと本機を無線 LAN 接続することにより、本機の録画ファイルをスマートフォンで再生したり、スマー トフォンから録画操作や各種設定を行うことができます。 ※以下の仕様を満たしたスマートフォン等で専用アプリを使用することができます。

Android:4.0~4.4、5.0、5.1、6.0(Google Play対応) ※Android 5から6にバージョンアップしたスマートフォンにおいては非対応となります。 iOS:6.0、7.0、8.0、9.0、10.0~10.3 上記以降のOSでは動作保証いたしかねます。あらかじめご了承ください。

# ① アプリをインストールする

「DRY-WiFi Remote TypeB」をスマートフォンにインストール します。右の「QR コード」または「http://www.yupiteru.co.jp/ dry-wifiv3/」から「DRY-WiFi Remote TypeB」をインストール します。対応機種などは弊社ホームページをご覧ください。 http://www.yupiteru.co.jp/

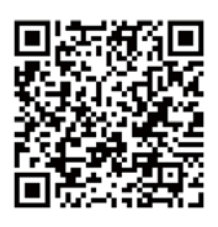

# ② 録画を停止する

本機の電源 ON を確認し、録画中の場合は、MENU ボタンを押し、録画を停止する。

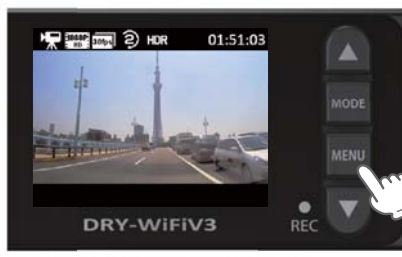

※録画中は無線 LAN の接続ができません。

# ③ PROTECT ボタンを 10 秒以上長押し、指を離す

無線 LAN 接続準備中の画面を表示します。

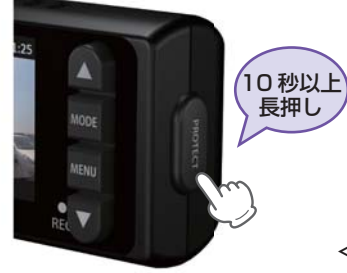

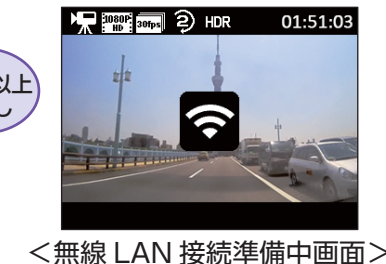

※無線 LAN 接続を「OFF」 に設定している場合は、 接続できません。
※接続準備を中止するとき は、PROTECT ボタンを 押してください。
※何もせずに約 60 秒が経 過すると、無線 LAN 接続 準備は解除されます。

# ④ スマートフォンを本機の無線 LAN に接続する

#### スマートフォンの取扱説明書にそって WiFi 接続してください。

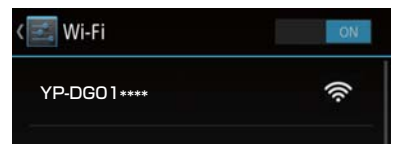

※本機の無線LANのネットワーク名は、「YP-DG01\*\*\*\*」です。 (\*には、任意の数字が入ります。) 選択して接続を確認してください。

#### 無線 LAN 接続中の注意

本機の操作が限定されます。出来ることは2つです。 ①MODE ボタン操作…画面の表示 / 非表示 ②PROTECT ボタン操作…ワンタッチ記録の実行

## ⑤ 専用アプリ[DRY-WiFi Remote TypeB]を起動する

#### 撮影モード画面を表示します。

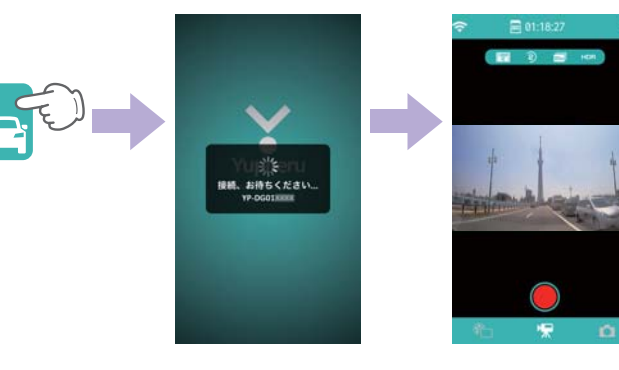

※WiFi 接続を失敗すると、以下の警告が表示されます。手順 ③④を確認して、接続しなおしてください。

#### 警告 デバイスとの無限LAN接続が見つかりま せん 実行 ※無線 LAN が接続されていな

、無線 LAN か接続されていな いと、アプリを開始できません。

## 6 無線 LAN を切断する

本機の PROTECT ボタンを押します。 ※常時録画を停止した状態で操作してください。 常時録画中に操作すると、ワンタッチ記録を行います。 ※アプリはスマートフォンの取扱説明書にそって、終了してください。

## ⑦ 常時録画を開始する

本機の PROTECT ボタンを押します。 ※無線 LAN を切断した時は、必ず常時録画を開始してください。 常時録画を行わないと、イベント記録が行われません。

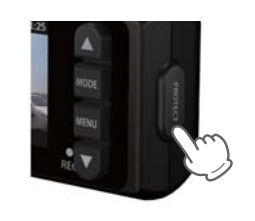

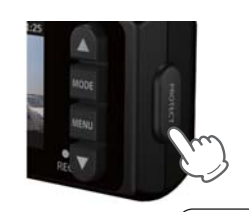

## 専用ビューアソフトの使いかた

本機で録画した映像は、パソコンに専用ビューアソフトを インストールすることにより、GoogleMaps と連動させて 表示することができます。

OS: Microsoft Windows 7、8または10 CPU: Core2Duo 相当、2.0GHz 以上 メモリ: 2GB 以上

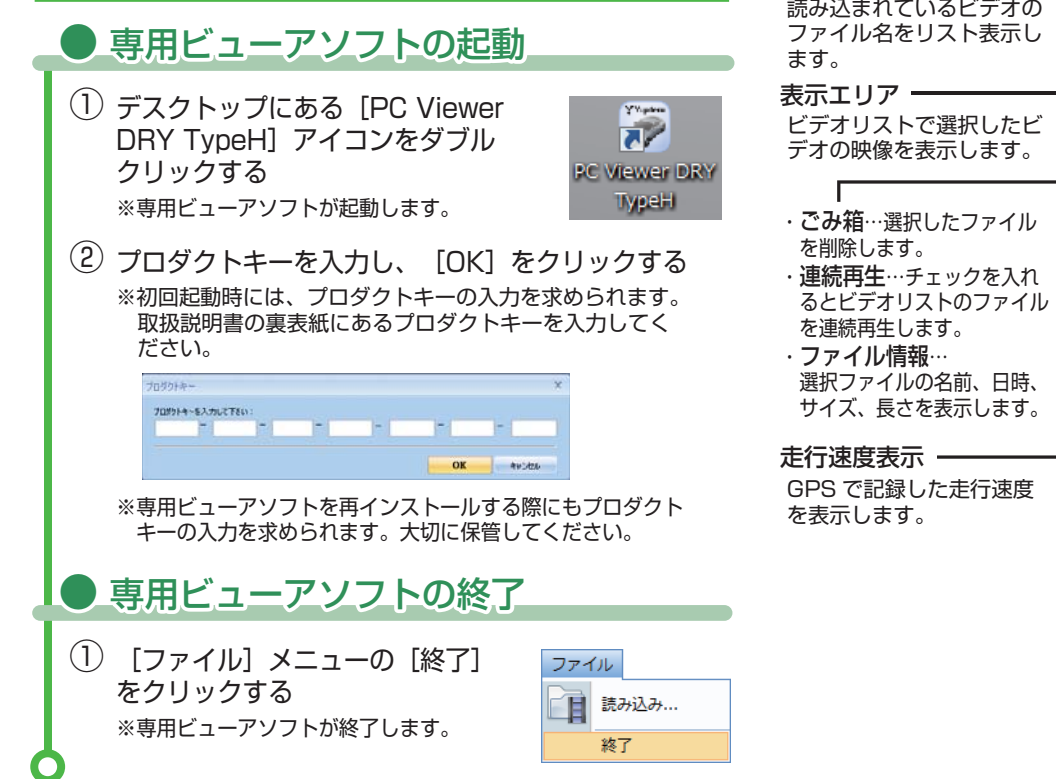

TypeHi

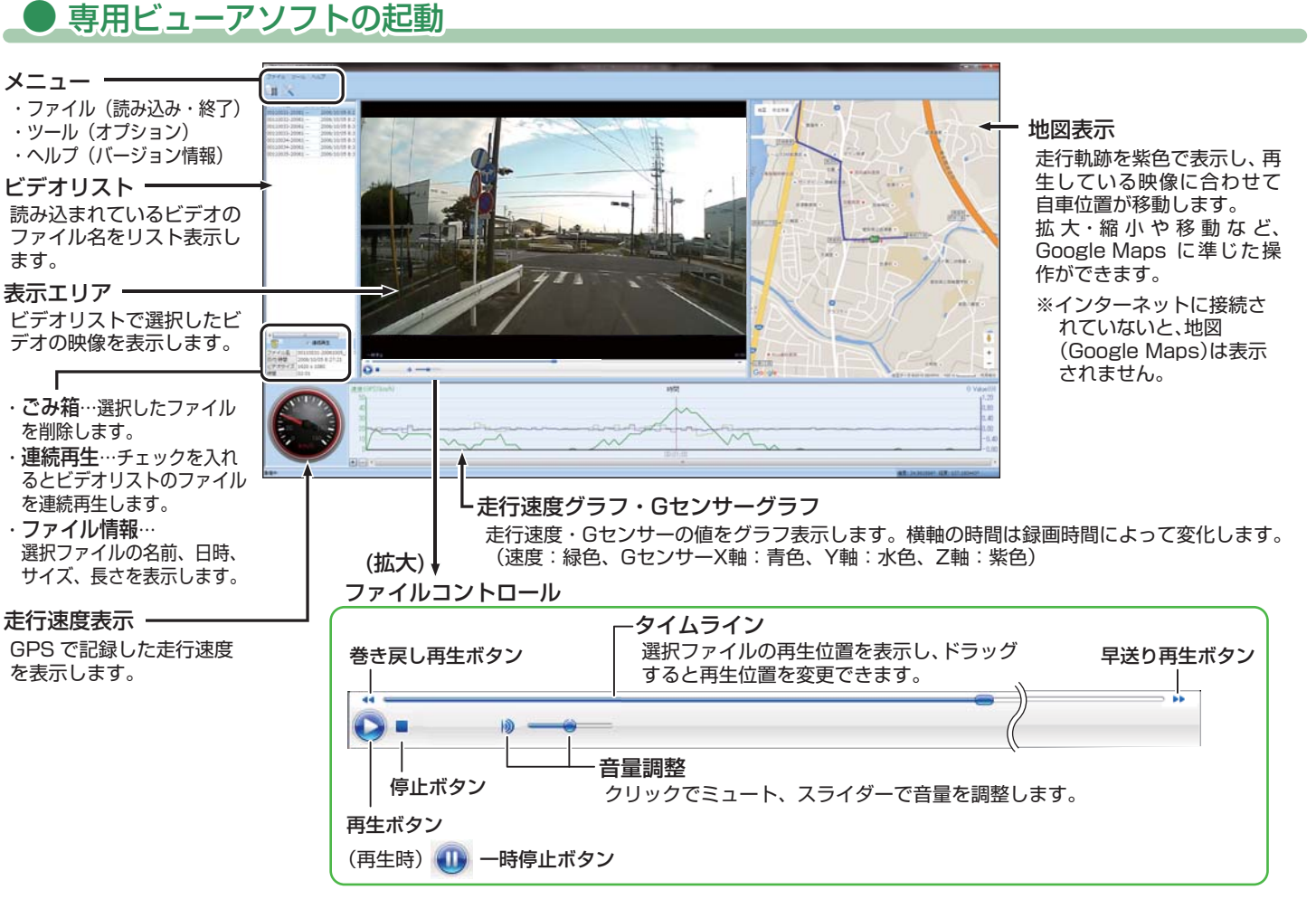

(4

- 録画データの準備
- 本機から取り出したSDカードを専用ビューア ソフトがインストールされているパソコンに 接続する
- ② デスクトップにある [PC Viewer DRY TypeH]
   アイコンをダブルクリックする
   ※専用ビューアソフトが起動します。
   PC Viewer DRY

③ (読み込み)をクリックする
 ③ (読み込み)をクリックする
 ◎ FC Verver DRY TypeH v1.12
 ○ 74 % Y= % へんプ
 ○ 74 % Y= % へんプ
 ○ 74 % Y= % へんプ
 ○ 74 % Y= % へんプ
 ○ 74 % Y= % へんプ
 ○ 74 % Y= % へんプ
 ○ 74 % Y= % へんプ
 ○ 74 % Y= % へんプ
 ○ 74 % Y= % へんプ
 ○ 74 % Y= % へんプ
 ○ 74 % Y= % へんプ
 ○ 74 % Y= % へんプ
 ○ 74 % Y= % へんプ
 ○ 74 % Y= % へんプ
 ○ 74 % Y= % へんプ
 ○ 74 % Y= % へんプ
 ○ 74 % Y= % へんプ
 ○ 74 % Y= % へんプ

※ [ ノアイル] スニューの [ 読み込み] をクリックしても同じ画面表示にな ります。

| ログファイルの読込                    |    | ×  |                                                              |
|------------------------------|----|----|--------------------------------------------------------------|
| 701/50灌沢J¥                   |    |    | ※複数のファイルを選択した                                                |
| マ ファイル名                      | 距離 |    | 担合 ビゴナリフト早上的                                                 |
| Ø 00010002-20151006_1907.MOV |    | 10 | 「「「「「「」」」<br>「「」」<br>「「」」<br>「「」」<br>「」」<br>「」」<br>「」」<br>「」 |
| 00020004-20061007_0857.MOV   |    |    | の咖梅が主ニキャキオ                                                   |
| 00030035-20151007_0941.MOV   |    |    | の映像が衣小されより。                                                  |
| V 00020006-20061007_0858.MOV |    |    |                                                              |
| Ø 00020007-20061007_0858.MOV |    |    |                                                              |
| 00020009-20061007_0859.MOV   |    |    |                                                              |
| Ø 00020010-20061007_0859.MOV |    |    |                                                              |
| 00020011-20061007_0900.MOV   |    |    |                                                              |
| 00020013-20061007_0900.MOV   |    |    |                                                              |
|                              |    |    |                                                              |

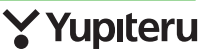